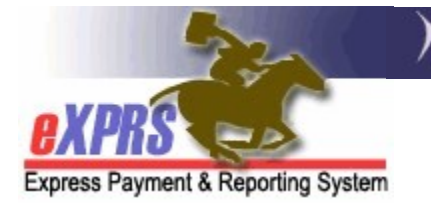

# How to Add Notes to Plan of Care NEW POC FORMAT

(1/10/2022)

eXPRS Plan of Care (POC) has been updated to enhance the POC Notes features. Users can add notes to a POC at any time by using the POC notes field found on the Plan Overview tab.

There is a 2000-character limit to the notes field, including spaces.

For new POCs that are created by copying the previous POC, the notes from that previous POC will now show in a **Plan of Care Notes Archive** section, to maintain a history of information. This frees up the 2000-characters in the new POC to add new notes, as needed.

To add notes to a Plan of Care, CME users will need to be assigned one of the below roles to do this update Plan of Care work:

- CDDPs: Local Authority POC Manager or POC Super User
- Brokerages: Brokerage POC Manager or POC Super User
- State Kids Services: State Kids Svcs POC Manager or POC Super User

## To Add Notes to a Plan of Care:

1. Log in to eXPRS. If users have more than one **Organization/Program Area** option, they will need to be logged in under the correct level for POC work, like shown here:

### CDDPs choose the Local Authority option

| Login                                  |                                                      |
|----------------------------------------|------------------------------------------------------|
| Password accepted. Choose you          | r organization and/or program area for this session. |
| You are in the User Acceptance environ | ment                                                 |
| Login Name:                            | userID                                               |
| Password:                              | •••••                                                |
| Organization/Program Area:             | County (Local Authority)                             |
| Forgot your password?                  | Submit                                               |

### Brokerages choose the Contractor option

| Login                              |                     |                                        |     |
|------------------------------------|---------------------|----------------------------------------|-----|
| Password accepted. Choos           | se your organizatio | n and/or program area for this session | on. |
| You are in the User Acceptance env | ironment            |                                        |     |
| Login Name:                        | userID              |                                        |     |
| Password:                          | •••••               |                                        |     |
| Organization/Program Area:         |                     | Brokerage (Contractor)                 | ~   |
| Forgot your password?              | Submit              |                                        |     |

#### State Kids services choose the State Kids (State) option

| Login                                 |                                                      |
|---------------------------------------|------------------------------------------------------|
| Password accepted. Choose your        | r organization and/or program area for this session. |
| You are in the User Acceptance enviro | onment                                               |
| Login Name:                           | userID                                               |
| Password:                             |                                                      |
| Organization/Program Area:            | State Kids (State)                                   |
|                                       | Submit                                               |
|                                       |                                                      |

2. From the yellow, left-hand navigational menu, click on *Plan of Care* → *Plan of Care*. The new Plan of Care layout uses just one menu option.

| 1 | Client              | • | Home                                  |
|---|---------------------|---|---------------------------------------|
|   | Provider            | ۲ | My Notifications                      |
|   | Contracts           | ۲ |                                       |
|   | Prior Authorization | • | Filtered By Ty All Notification Types |
| ( | Plan Of Care        | ۲ | Plan Of Care                          |
|   | Claims              | ۲ | Service Delivered Find                |
|   | CM/PA TCM Billing   | ۲ | Travel Time                           |
|   | Liabilities         | ٠ | Reports                               |
|   | Reports             | ۲ | notifications were to                 |
|   | Financial           |   |                                       |
|   | Maintenance         | 1 |                                       |
|   | Administration      | ۲ |                                       |
|   |                     | _ |                                       |

3. In the Find Plan of Care page you can search to find the POC that you wish to add notes to.

Easiest method to find an individual's POC is likely to search using their **PRIME** number. Additional search criteria can also be used, as needed.

With the search criteria entered, click **Find** to search POCs.

| Find Plan of Care                                                                            |                                                                               |  |
|----------------------------------------------------------------------------------------------|-------------------------------------------------------------------------------|--|
| Note: If criteria entered results in more than need to narrow your search criteria to return | 20,000 rows, data returned will be truncated. You may<br>n a smaller dataset. |  |
| Plan ID:                                                                                     |                                                                               |  |
| Client Prime: xyz0000a                                                                       | _ #2                                                                          |  |
| Service Element: All                                                                         | ~                                                                             |  |
| Plan Begin:                                                                                  | ] 🖩 🖲 Overlap 🔾 Contain 🔿 Exact                                               |  |
| Plan End:                                                                                    | ] 🖩 💿 Overlap 🔾 Contain 🔿 Exact                                               |  |
| DHS Contract Num:                                                                            | #1                                                                            |  |
| Status:                                                                                      | •                                                                             |  |
| Max Displayed: 25 🗸                                                                          |                                                                               |  |
| Find Reset                                                                                   |                                                                               |  |

4. From the list of POCs returned, click on the blue **Plan ID** number for the POC that needs notes added to open it.

| Find Plan of Care                                                 |                                                                                                    |  |  |
|-------------------------------------------------------------------|----------------------------------------------------------------------------------------------------|--|--|
| Note: If criteria entered results need to narrow your search crit | in more than 20,000 rows, data returned will be truncated. You may teria to return a smaller dataset. |  |  |
| Plan ID:                                                          |                                                                                                    |  |  |
| Client Prime:                                                     | xyz0000a                                                                                              |  |  |
| Service Element:                                                  | All                                                                                                   |  |  |
| Plan Begin:                                                       | I ● Overlap ○ Contain ○ Exact                                                                         |  |  |
| Plan End:                                                         | 📃 📓 🖲 Overlap 🔾 Contain 🔿 Exact                                                                       |  |  |
| DHS Contract Num:                                                 | #                                                                                                    |  |  |
| Status: ~                                                         |                                                                                                    |  |  |
| Max Displayed: 25 V                                               |                                                                                                    |  |  |
|                                                                   | Find Reset                                                                                            |  |  |
|                                                                   | Export options: 🕢 CSV   🗶 Excel   🔁 PDF   🔤 RTF                                                       |  |  |
| Plan ID  Client Prime  Clien                                      | nt Name 💠 DHS Contract Num 💠 Plan Begin 💠 Plan End 💠 Status 🗢                                         |  |  |
| 35***22 xyz0000a CHRIS F                                          | P BAYCON 1***5 12/13/2019 03/31/2020 Accepted                                                         |  |  |
| 37***17 xyz0000a CHRIS F                                          | P BAYCON 1***5 04/01/2020 03/31/2021 Accepted                                                         |  |  |
| Plan of Cares found: 2 (displaying all rows) Create               |                                                                                                    |  |  |

5. In the view **Plan of Care** page, be sure you are on the **Plan Overview** tab.

| Client Name: CHRIS P BAYCON<br>Plan Status: Draft<br>Edit Copy Print Summary<br>Service Eligibility Plan Overview In Home Services Residential Supported Living Community Trans              | 0a                         |
|----------------------------------------------------------------------------------------------------|----------------------------|
| Plan Status: Draft         Edit       Copy         Service Eligibility       Plan Overview         In Home Services       Residential         Supported Living       Community         Trans |                            |
| Edit Copy Print Summary Service Eligibility Plan Overview In Home Services Residential Supported Living Community Trans                                                                      |                            |
|                                                                                                    | portation Ancillary Legacy |
| Monthly Assessed Attendant Care/Skills Training Hours                                                                                                    |                            |
| Dates                                                                                                    | Hour Limit                 |
| 9/1/2020 - 8/31/2021                                                                                                    | 67.00                      |

6. To add notes to a POC, click on **Edit** to open the POC for updating/edits.

| Plan of Care                                                   |                                                            |
|----------------------------------------------------------------|------------------------------------------------------------|
| Plan Id: 38*****4                                              | Plan Dates: 9/1/2020 - 8/31/2021                           |
| Client Name: CHRIS P BAYCON                                    | Client Prime: xyz0000a                                     |
| Plan Status: Draft                                             |                                                            |
| Edit Copy                                                      | Print Summary                                              |
| Service Eligibility Plan Overview In Home Services Residential | Supported Living Community Transportation Ancillary Legacy |
| Monthly Assessed Attendant Care/Skills Training Hours          | Have I be it                                               |
| Dates                                                          | Hour Limit<br>67.00                                        |
|                                                                |                                                            |
| Add Olis                                                       |                                                            |
| Plan of Care Notes                                             |                                                            |
|                                                                |                                                            |
|                                                                |                                                            |
|                                                                |                                                            |
|                                                                |                                                            |

7. With the **Plan Overview** tab now open for edits, scroll to the bottom of the page to find the **Plan of Care Notes** section. You can then add any notes you wish to the POC. When finished, click **Add** to add those notes to the POC.

| T <u>.</u><br>Attach | ype:       O Individual Service Plan       Assessment Report       Other         File:       Browse       No file selected.       File size must not exceed 4 MB | Upload |
|----------------------|----------------------------------------------------------------------------------------------------|--------|
| Plan of Care N       | lotes                                                                                                    |        |
|                      |                                                                                                    |        |
|                      |                                                                                                    |        |
|                      |                                                                                                    |        |
|                      | 1/10/2022 - CME Staff Name                                                                                                    |        |
| Add Notes:           | Add any notes here that may be needed for this Plan of Care.                                                                                                    |        |
| (0/1976)             |                                                                                                    | 1      |
|                      |                                                                                                    |        |
|                      | Add                                                                                                    |        |
|                      | Add                                                                                                    |        |
| Plan of Care         | Add Notes Archive                                                                                                    |        |
| Plan of Care         | Add Notes Archive                                                                                                    |        |

| Service Eligibility run overview In Home Services Residential Supported Living                         | Community Transportation Ancillary Legacy |
|----------------------------------------------------------------------------------------------------|-------------------------------------------|
| Monthly Assessed Attendant Care/Skills Training Hours                                                  |                                           |
| Dates                                                                                                  | Hour Limit                                |
| 3/1/2021 - 2/28/2022                                                                                   | 108.00                                    |
| Add Ons Plan of Care Notes 1/10/2022 - Staff Name: Add any notes here that may be needed for this Plan | of Care.                                  |
| Plan of Care Notes Archive                                                                             |                                           |

8. When the POC is copied to make a new *draft* POC, any notes from the copied POC will be moved to the **Plan of Care Notes Archive** section. Simply expand that header to view any previous POC notes that were copied over.

| atid Ons                                                                             |  |
|--------------------------------------------------------------------------------------|--|
| Plan of Care Notes                                                                   |  |
| -                                                                                    |  |
|                                                                                      |  |
| Plan of Care Notes Archive                                                           |  |
| 1/10/2022 - Staff Name: Add any notes here that may be needed for this Plan of Care. |  |
|                                                                                      |  |